## カシオレジ連動売上在庫管理システム

# 【販蔵】

帳票·分析機能説明書

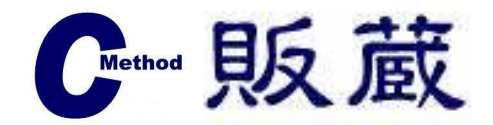

2010年 1月18日版

目次

1. 店舗売上会計集計表

2. 売上速報

3. メーカー別売上集計表

4. 店舗別売上実績表

5. 仕入先元帳

<u>6. 仕入一覧表</u>

7. 商品移動リスト

8. 在庫管理表

9. 売上データ集計(クロス集計)

<u>10. 売上データ分析</u>

帳票

## 1. 店舗売上会計集計表

| 矏 店舗売    | 上会              | 計集計畫 | Ę           |        |         |        | ×   |
|----------|-----------------|------|-------------|--------|---------|--------|-----|
| 出力する期    | 間と店             | 舗を指定 | し実行ボタンをクリック | してください | •       |        |     |
|          |                 |      | 開始日付        | Lines  | 終了      | 日付     |     |
| 期        | 間指定             | 2    | 010/01/18   | $\sim$ | 2010/0  | 01/18  |     |
| 匚 全体・    | ···全            | 店舗の合 | 計を出力します。    |        |         |        |     |
| ● グルー    | -ブ集             | t c  | 部門集計 「      | 売上のない  | ウルーフ・部門 | まま示しない | i - |
| 一個別小望非   | R               |      |             |        |         |        |     |
| 全選       | R               | 全顧紹金 | 1           |        |         |        |     |
|          |                 |      |             | 夕称     |         |        |     |
| 1        |                 | 0001 | 新松戸         |        |         |        |     |
| 2        | V               | 0002 | 湘南台         |        |         |        |     |
| 3        | V               | 0003 | 新百合ヶ丘       |        |         |        |     |
| 4        | V               | 0004 | 小田原         |        |         |        |     |
| 5        | 1               | 0005 | 水戸          |        |         |        |     |
| 6        | V               | 0006 | 土浦          |        |         |        |     |
| 7        | 1               | 0007 |             |        |         |        | -   |
| 10       |                 |      |             |        |         |        |     |
|          |                 |      |             |        |         |        |     |
| 0.010300 | ) Ver S         | 814  |             |        |         |        |     |
| 04010000 | A POINT         |      |             |        |         |        |     |
| F5 印刷    | 7 <b>*</b> 1/L* | 1- I | F6 PDF出力    |        |         | F12 終了 |     |

期間指定:開始日付と終了日付を指定します。 特定の日のみを抽出したい場合は同じ日付 を入れます。

**全体**: チェックボックスにチェックを入れると全 店の合算された合計で表示されます。

集計:グループか部門毎の集計を選択します。

個別選択:表示させたい店舗にチェックを入 れます。 ※チェックボックスの全体に選択を入れた場

合、個別選択はできません。

**F5印刷プレビュー**:印刷プレビューが表示されます。 **F6PDF出力**:PDF方式に変換がすることが可能です。 **F12終了**:画面を終了させます。

| 項目        | 件数 | 金額      |    | グループ         | 期間実績    | 個数 | 構成比      | 前年度実績 | 個数 | 前年比      |
|-----------|----|---------|----|--------------|---------|----|----------|-------|----|----------|
| 総売上       | 30 | 219,280 | 01 | テーブルキッチン     | 8,680   | 12 | 3.96     |       |    |          |
| 純売上       | 30 | 219,280 | 02 | フード          |         |    |          |       |    |          |
| 現金在高      |    |         | 03 | インテリア        | 168,300 | 25 | 76.75    |       |    |          |
| 売上個数/個数単価 | 96 | 2,284   | 04 | ヒ ューティ&リラックス | 14,500  | 29 | 6.61     |       |    |          |
|           |    |         | 05 | ウェアー         | 18,000  | 22 | 8.21     |       |    |          |
| 売上件数/売上単価 | 30 | 7,309   | 06 | ステーショナリ      | 1,500   | 3  | 0.68     |       |    |          |
|           |    |         | 07 | その他          | 8,300   | 5  | 3.79     |       |    |          |
| 客数/客単価    | 34 | 6,449   |    |              |         |    |          |       |    |          |
| 消費税外税売上額  |    |         |    |              |         |    |          |       |    |          |
| 消費税外税額    |    |         |    |              |         |    |          |       |    |          |
| 消費税内税売上額  |    | 219,280 |    |              |         |    |          |       |    |          |
| 消費税内税額    |    | 10,427  |    |              |         |    |          |       |    |          |
| 現金        | 20 | 85,280  |    |              |         |    |          |       |    |          |
| クレジット     |    | 134,000 |    |              |         |    |          |       |    |          |
| クレジットその他  |    | 3,500   |    |              |         |    |          |       |    |          |
| JCB       |    | 6,500   |    |              |         |    |          |       |    |          |
| VISA      |    | 34,500  |    |              |         |    |          |       |    |          |
| MASTER    |    | 89,500  |    |              |         |    |          |       |    |          |
| 売掛        |    |         |    |              |         |    |          |       |    |          |
|           |    |         |    |              |         |    |          |       |    |          |
|           |    |         |    |              |         |    |          |       |    |          |
|           |    |         |    |              |         |    |          |       |    |          |
| 券         |    |         |    |              |         |    |          |       |    |          |
|           |    |         |    |              |         |    |          |       |    |          |
|           |    |         |    |              |         |    |          |       |    |          |
| -         |    |         |    |              |         |    |          |       |    | L        |
| 割引        |    |         |    |              |         |    |          |       |    |          |
| 値引        |    |         |    |              |         |    |          |       |    | <u> </u> |
| 人金        |    |         |    |              |         |    |          |       |    |          |
| 出金        |    |         |    |              |         |    |          |       |    |          |
|           |    |         |    |              |         |    |          |       |    | -        |
|           |    |         |    |              |         |    |          |       |    | <u> </u> |
|           |    |         |    |              |         |    | <u> </u> |       |    | <u> </u> |
|           |    |         |    |              |         |    |          |       |    |          |

#### 帳票イメージ

## 帳票

#### 2. 売上速報

| 力する営業日を指         | 定し実行ボタンをクリックしてください。 |  |
|------------------|---------------------|--|
| 営業日              | 2010/01/18 🌲        |  |
| 10               |                     |  |
|                  |                     |  |
|                  |                     |  |
| Cu010400 Ver 3.0 | .4                  |  |

**営業日**:出力させたい営業日を入力します。 **F5印刷プレビュー**:印刷プレビューが表 示されます。 **F6PDF出力**:PDF方式に変換がするこ とが可能です。 **F12終了**:画面を終了させます。

#### 帳票イメージ

| 宮業日: 200 | 9年07月01日 | (水) | 合計額:  | 8,680 | )  |    |      |        |           |       |        |            |  |
|----------|----------|-----|-------|-------|----|----|------|--------|-----------|-------|--------|------------|--|
| 当月売上累計   | 店        | 舖   | 総売上額  | 純売上額  | 件数 | 個数 | 対比率  | 前年との比較 | 段<br>累計差異 | 対比處   | 目標との比較 | 2.<br>累計差異 |  |
| 8,680    | 新松戸      |     | 8.680 | 8,680 | 3  | 12 | ALC: | 8,680  | 8,680     | ×120- | 8,680  | 8,680      |  |
|          | 湘南台      |     |       |       |    |    |      |        |           |       |        |            |  |
|          | 新百合ヶ丘    |     |       |       |    |    |      |        |           |       |        |            |  |
|          | 小田原      |     |       |       |    |    |      |        |           |       |        |            |  |
|          | 水戸       |     |       |       |    |    |      |        |           |       |        |            |  |
|          | 土浦       |     |       |       |    |    |      |        |           |       |        |            |  |
|          | 津田沼      |     |       |       |    |    |      |        |           |       |        |            |  |
|          | 三ツ鏡      |     |       |       |    |    |      |        |           |       |        |            |  |
|          | 所沢       |     |       |       |    |    |      |        |           |       |        |            |  |
|          | 上尾       |     |       |       |    |    |      |        |           |       |        |            |  |
|          |          |     |       |       |    |    |      |        |           |       |        |            |  |
|          |          |     |       |       |    |    |      |        |           |       |        |            |  |
|          |          |     |       |       |    |    |      |        |           |       |        |            |  |
|          |          |     |       |       |    |    |      |        |           |       |        |            |  |
|          |          |     |       |       |    |    |      |        |           |       |        |            |  |
|          |          |     |       |       |    |    |      |        |           |       |        |            |  |
|          |          |     |       |       |    |    |      |        |           |       |        |            |  |
|          |          |     |       |       |    |    |      |        |           |       |        |            |  |
|          |          |     |       |       |    |    |      |        |           |       |        |            |  |
|          | <u> </u> |     |       |       |    |    |      |        |           |       |        |            |  |
|          | <u> </u> |     |       |       |    |    |      |        |           |       |        |            |  |
|          |          |     |       |       |    |    |      |        |           |       |        |            |  |
|          |          |     |       |       |    |    |      |        |           |       |        |            |  |
|          |          |     |       |       |    |    |      |        |           |       |        |            |  |
|          |          |     |       |       |    |    |      |        |           |       |        |            |  |
|          |          |     |       |       |    |    |      |        |           |       |        |            |  |
|          |          |     |       |       |    |    |      |        |           |       |        |            |  |
| 8.680    | 全店       | 計   | 8.680 | 8.680 | 3  | 12 |      | 8.680  | 8.680     |       | 8,680  | 8,680      |  |

帳票

#### 3. メーカー別売上集計表

| j   | 期間指定          | 2       | 開始日付<br>010/01/18 | :~    | 終了日付<br>2010/01/18 |
|-----|---------------|---------|-------------------|-------|--------------------|
| 全伯  | <b>本・・・</b> 全 | 店舗の合調   | けを出力します。          |       |                    |
| 別ji | 選択<br>224m    | A 2770A |                   |       |                    |
| Ξ)  | 選択<br>        | 主触球     | (i                | 之称    |                    |
| 1   |               | 0001    | 新松戸               | -1010 |                    |
| 2   | V             | 0002    | 湘南台               |       |                    |
| 3   | V             | 0003    | 新百合ヶ丘             |       |                    |
| 4   | M             | 0004    | 小田原               |       |                    |
| 5   | Z             | 0005    | 水戸                |       |                    |
| 6   | V             | 0006    | 土浦                |       |                    |
| 7   | 1             | 5000    |                   |       |                    |
|     |               |         |                   |       |                    |
| 10  | 500 Ver :     | 302     |                   |       |                    |

期間指定:開始日付と終了日付を指定します。 特定の日のみを抽出したい場合は同じ日付 を入れます。

**全体**: チェックボックスにチェックを入れると全 店の合算された合計で表示されます。

集計:グループか部門毎の集計を選択します。

個別選択:表示させたい店舗にチェックを入れます。 ※チェックボックスの全体に選択を入れた場

合、個別選択はできません。

**F5印刷プレビュー**:印刷プレビューが表示されます。 **F6PDF出力**:PDF方式に変換がすることが可能です。 **F12終了**:画面を終了させます。

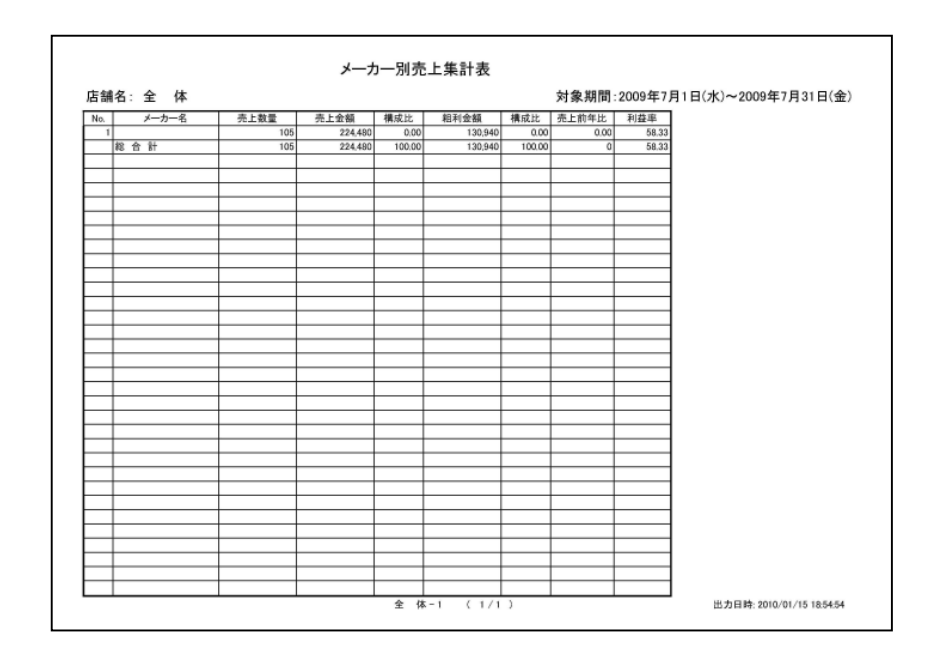

帳票イメージ

帳票

## 5. 店舗別売上実績表

| 固約1選<br>全述 | 訳<br>選択  | 全解除  |       |  |
|------------|----------|------|-------|--|
| -          | 選択       | コード  | 名称    |  |
| 1          | 1        | 0001 | 新松戸   |  |
| 2          | K        | 0002 | 湘南台   |  |
| 3          | 1        | 0003 | 新百合ヶ丘 |  |
| 4          | Ľ        | 0004 | 小田原   |  |
| 5          | K        | 0005 | 水戸    |  |
| 6          | V        | 0006 | 111   |  |
| 7          | <b>v</b> | 5000 |       |  |

営業年月:表示させたい年と月を入力します。
 個別選択:表示させたい店舗にチェックを入れます。
 F5印刷プレビュー:印刷プレビューが表示されます。
 F6PDF出力:PDF方式に変換がすることが可能です。

F12終了:画面を終了させます。

| 岠   | 重. | イ | X | ージ |
|-----|----|---|---|----|
| 717 | ᠵᡞ |   | / |    |

| 1 7<br>2 7<br>3 £<br>4 1 | <u>ж</u> | MOULL TH                                 | Regional Title | 100 BBC 844 B | 182                                   | 312   | 42.20 | 46120 | 前任高上    | 前在差額       | ここのない      | 日婚売上 | 11 2世 (人名白 | - 10 EU 300 |
|--------------------------|----------|------------------------------------------|----------------|---------------|---------------------------------------|-------|-------|-------|---------|------------|------------|------|------------|-------------|
| 2 木<br>3 金<br>4 土        |          | 8 6801                                   | 8 680          | 412           | (00.37)                               | 10101 | 3     | 12    | BI-POCL | 8.680      | AR / Corp. | 0    | 8 680      | AE/0.**     |
| 3 1                      | 木        | 0,045                                    |                |               | -                                     |       |       |       |         |            |            | 0    | 0,000      |             |
| 4 1                      | \$       | -                                        |                |               |                                       |       |       |       | -       |            |            | 0    |            | -           |
|                          | +        | () () () () () () () () () () () () () ( | 1              |               |                                       |       | 1     | -     |         | <b>1</b> 2 |            | 0    |            | 1           |
| 5 E                      | 8        |                                          |                |               |                                       |       |       |       | 1       |            |            | 0    |            |             |
| 6 F                      | 月        | 16.600                                   | 16.600         | 789           |                                       |       | 3     | 9     |         | 16.600     |            | 0    | 16,600     |             |
| 7 9                      | <u>к</u> | 22.000                                   | 22.000         | 1.039         |                                       |       | 16    | 44    | -       | 22,000     |            | 0    | 22.000     |             |
| 8 7                      | *        | 12,000                                   | 12,000         | 569           |                                       |       | 5     | 24    |         | 12,000     |            | 0    | 12,000     |             |
| 9 オ                      | *        | 160,000                                  | 160,000        | 7,618         |                                       |       | 3     | 7     |         | 160,000    |            | 0    | 160,000    | -           |
| 0 3                      | 金        |                                          | 1              |               | · · · · · · · · · · · · · · · · · · · |       |       |       |         |            |            | 0    |            |             |
| 1 1                      | ±        |                                          | 1              |               | 3 B)                                  |       | 3     |       |         |            | 2 3        | 0    |            | 1 3         |
| 2 E                      |          |                                          |                |               |                                       |       |       |       |         |            |            | 0    |            |             |
| 3 J                      | 月        |                                          |                |               |                                       |       |       |       |         |            |            | 0    |            |             |
| 4 1                      | 火        |                                          |                |               |                                       |       |       |       |         |            |            | 0    |            |             |
| 5 7                      | 水        |                                          |                |               |                                       |       |       |       |         |            |            | 0    |            |             |
| 6 オ                      | *        |                                          |                |               | 1 – Ű                                 |       |       |       |         |            |            | 0    |            |             |
| 7 🟦                      | 金        |                                          | 1              |               | i i                                   |       |       |       |         |            | 1          | 0    |            |             |
| 8 ±                      | ±        |                                          |                |               | ę – 6                                 |       | ( )   |       |         |            |            | 0    |            |             |
| 9 E                      | <b>B</b> |                                          |                |               |                                       | _     |       |       |         |            |            | 0    |            |             |
| 0 J                      | 月        |                                          |                |               |                                       |       |       |       |         |            |            | 0    |            |             |
| 1 9                      | 火        |                                          |                |               |                                       |       |       |       |         |            |            | 0    |            |             |
| 2 7                      | 水        |                                          |                |               |                                       |       |       |       |         |            |            | 0    |            | _           |
| 3 7                      | *        |                                          |                |               |                                       |       |       |       |         |            | 1          | 0    |            |             |
| 4 全                      | 金        |                                          |                |               |                                       |       |       |       |         | -          |            | 0    |            |             |
| 5 1                      | ±        |                                          | 1              |               | <u> </u>                              |       | 3     |       |         |            | 1          | 0    |            |             |
| 6 E                      | 8        | 0                                        |                | -             |                                       |       |       |       |         |            |            | 0    |            |             |
| 7 月                      | 月        |                                          |                |               |                                       |       |       |       |         |            |            | 0    |            |             |
| 8 1                      | <u>×</u> |                                          |                |               |                                       |       |       |       |         | -          |            | 0    |            |             |
| 9 7                      | *        |                                          |                |               |                                       |       |       |       |         |            |            | 0    |            | _           |
| 0 7                      | 木        |                                          |                |               |                                       |       |       |       |         |            |            | 0    |            |             |
|                          | 鉈        |                                          |                |               |                                       |       |       |       |         |            | -          | 0    |            |             |

### 帳票

6. 仕入先元帳

| 住入先元帳<br>以下の出力条件を指定し実行ボタンをクリックしてください。                                                                                                    |                                                                                                    |
|----------------------------------------------------------------------------------------------------|----------------------------------------------------------------------------------------------------|
| 印刷月度指定 2010/01 ▲                                                                                                    | 仕入先個別違択       全選択 ↓ 全解除 ↓                                                                                                    |
| <ul> <li>✓ 全体・・・・全店舗の合計を出力します。</li> <li>● 回日 単本</li> <li>● 空環状 全解除</li> <li>● 空環状 全解除</li> <li>● ○ ○ ○ ○ ○ ○ ○ ○ ○ ○ ○ ○ ○ ○ ○ ○ ○ ○ ○</li></ul> | 速沢 → F     名称     ▲       1     2     0001     織邊       2     2     0002     安田製菓       3     2     0003     村田ファニチャー       4     2     0005     村横商事       6     2     0006     酒匂ウェア       7     2     0007     日本       2     2     0007     日本 |
| Cu030300 Ver 31.0<br>F5 印刷プレビュ~<br>F6 PDF出力                                                                                                    | F12 終了                                                                                                    |

印刷月度指定:表示する年月を選びます。

(店舗)個別指定:表示する店舗を選びます。

**仕入先個別選択**:表示させたい仕入先にチェックをいれます。

区分別指定: 仕入の区分を指定します。

**F5印刷プレビュー**:印刷プレビューが表示されます。

F6PDF出力: PDF方式に変換がすることが可能です。

F12終了:画面を終了させます。

#### 帳票イメージ

仕入先毎に帳票が出力さ れます。

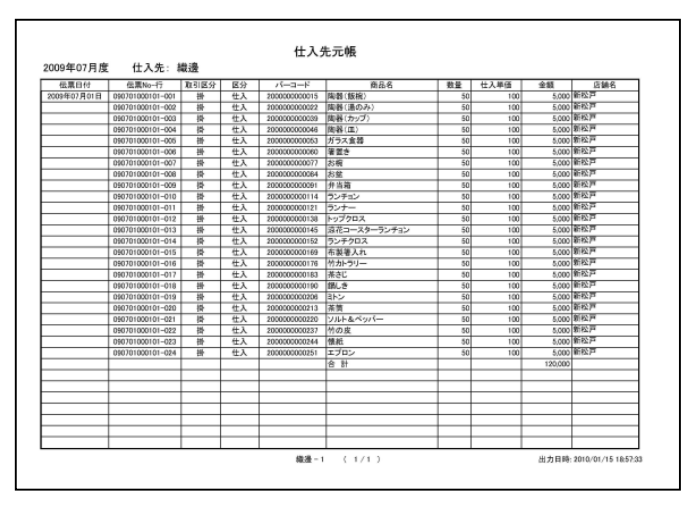

帳票

#### 7. 仕入一覧表

| 全证据        | 尺<br>全解20余        |         |      | [        | 印刷年月範囲指定- |            |
|------------|-------------------|---------|------|----------|-----------|------------|
| 1216       | ×                 |         |      |          | • H 5/1 : |            |
| 1          | 10001             | 新松戸     | -011 |          | 宮兼日       | 2010/01/18 |
| 2 🗹        | 0002              | 湘南台     |      |          | C 881.    |            |
| 3 🗾        | 0003              | 新百合ヶ丘   |      |          | C 71201 - |            |
| 4 🗾        | 0004              | 小田原     |      |          | 営業年月      | 2010/01    |
| 5 🗾        | 0005              | 水尸      |      |          |           |            |
| 6 🗾        | 0006              | 土浦      |      |          | 区分別指定     |            |
|            | <u>全部除</u><br>コード | 1       | 名称   | <b>_</b> |           |            |
| 選択         | <u>  _</u> _      |         | 名称   | <b>_</b> |           |            |
| 1 🗾        | 0001              | 満邊      |      |          |           |            |
| 2 1        | 0002              | 女田裂果    |      |          |           |            |
| 3 🗾        | 0003              | 村田ノアニナヤ | -    |          |           |            |
| 4          | 0004              |         |      |          |           |            |
| 5          | 0006              | 酒包ウェア   |      |          |           |            |
| 5 🗹        | 0000              |         |      | -        |           |            |
| 5 🗹<br>6 🗹 | 10000             |         |      |          |           |            |

印刷年月範囲指定:抽出したい条件を日別か月別をラジオボタンで指定します。 区分別指定:仕入の区分を指定します。

店舗店舗選択:表示させたい店舗にチェックをいれます。

**仕入先個別選択**:表示させたい仕入先にチェックをいれます。

F5印刷プレビュー:印刷プレビューが表示されます。

F6PDF出力: PDF方式に変換がすることが可能です。

F12終了:画面を終了させます。

#### 帳票イメージ

店舗毎に帳票が出力され ます。

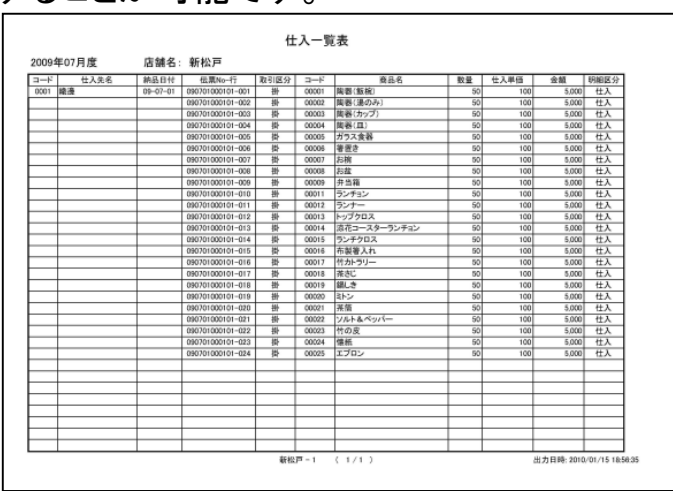

帳票

#### 8. 商品移動リスト

|     | 宮葉     | 8    | 2010/01/17 | <ul> <li>全て</li> </ul> | ○ 店舗間移動  | のみ 〇 | 廃棄のみ |
|-----|--------|------|------------|------------------------|----------|------|------|
| ο,  | 月別:    |      |            |                        |          |      |      |
|     | 営業年    | ■月   | 2010/01    |                        |          |      |      |
| 1 2 | N<br>N | 0001 |            |                        |          |      |      |
| 2   | K      | 0002 | 湘南台        |                        |          |      |      |
| 3   |        | 0003 | 新日台ヶ丘      |                        |          |      |      |
| 5   | M      | 0005 | 水戸         |                        |          |      |      |
|     | V      | 0006 | 土浦         |                        |          |      |      |
| 6   | -      |      |            |                        | <b>•</b> |      |      |

印刷年月範囲指定:抽出したい条件を日別か月別をラジオボタンで指定します。

店舗個別選択:印刷させたい店舗を 選択します。

**区分別指定**:印刷させたい区分を選択します。

**F5印刷プレビュー**:印刷プレビューが表示されます。 **F6PDF出力**:PDF方式に変換がすることが可能です。 **F12終了**:画面を終了させます。

帳票イメージ

店舗毎に帳票が出力されます。

| 区分    | 日付       | 商品グループ | メーカー名 | バーコード         | 商品名          | 数量 | 原価     | 金額    | 移動先     |
|-------|----------|--------|-------|---------------|--------------|----|--------|-------|---------|
| 店舗開移動 | 07-04-25 | 物振品    | 自社    | 4901780085514 | 100円ライター     | 3  | 70.00  | 210   | カストマン弁当 |
|       |          |        |       | 4901780551705 | チューインガム      | 5  | 73.00  | 365   | カストマン弁当 |
|       |          |        |       | 4901780618491 | 明治ホワイトチョコレート | 5  | 73.00  | 365   | カストマン弁当 |
|       |          |        |       | 4901780626816 | 明治とターチョコレート  | 5  | 84.00  | 420   | カストマン弁当 |
|       |          |        |       | 4901780745432 | 日清かブラーシ塩     | 3  | 140.00 | 420   | カストマン弁当 |
|       |          |        |       | 4901780747207 | 週間ヤングバイク     | 3  | 413.00 | 1,239 | カストマン弁当 |
|       |          | 2      |       | 4901780771325 | 缶コーヒー        | 4  | 84.00  | 336   | カストマン弁当 |
|       |          |        |       |               | 店舗開移動計       | 28 |        | 3.355 |         |
|       |          |        |       | -             | 1            |    |        |       |         |
|       |          |        |       |               |              |    |        |       |         |
|       |          |        |       |               |              |    |        |       |         |
|       |          |        |       |               |              |    |        |       |         |
|       |          |        |       | -             |              |    |        |       |         |
|       |          |        |       |               |              |    |        |       |         |
|       |          |        |       |               |              | _  |        |       |         |
|       |          |        |       |               |              |    |        |       |         |
|       |          |        |       | -             |              |    |        |       |         |
|       |          |        |       | -             |              |    |        |       |         |
|       |          |        | -     |               |              |    |        |       |         |
|       |          |        |       |               |              |    |        |       |         |
|       |          |        |       |               |              |    |        |       |         |
|       |          |        |       |               |              |    |        |       |         |
|       |          |        |       |               |              |    |        |       |         |
|       |          |        | -     |               |              |    |        |       |         |
|       |          |        |       |               |              |    |        |       |         |
|       |          |        |       |               |              |    |        |       |         |
|       |          |        |       |               |              |    |        |       |         |
|       |          |        | -     |               |              |    |        |       |         |
|       |          |        |       |               |              |    |        |       |         |
|       |          |        | -     |               |              |    |        |       |         |
|       |          |        |       | -             |              |    |        |       |         |
|       |          |        |       |               | 1            |    |        |       |         |

帳票

#### 9. 在庫管理表

| 必須項目  印刷年月範囲指定                                                                                                    | (個) 選択<br>選択 全解除 「全店<br>選択 コード 名称<br>0001 新松戸<br>✓ 0002 湘南台<br>✓ 0003 新百合ヶ丘<br>✓ 0004 小田店                                                                                                    |
|----------------------------------------------------------------------------------------------------|----------------------------------------------------------------------------------------------------|
| TAB-4B     TAB-4B     TAB | <ul> <li>集計グルーブ1</li> <li>・ グルーブ ○ 部門 ○ サブ部門 □ 改頁</li> <li>○ 商品分類</li> <li>▲ 選択 □-ド 名称</li> <li>1 6 01 テーブルキッチン</li> <li>2 6 02 フード</li> <li>3 6 03 インテリア</li> <li>4 6 04 ビューティ&amp;リラックス</li> </ul> |
| マ     マ     マ     0       マ     マ     マ     0       マ     マ     マ     0       マ     マ     マ     0       マ     マ     マ     0       マ     マ     マ     0       マ     マ     マ     0                                                                                                    | 集計グループ2<br>・メーカー ○ 仕入先 全選択 全解除<br>選択 コード 名称 ▲<br>1 図 0001 メーカー1 ↓                                                                                                    |
| F5 印刷プレビューF6 PDF出力F7 CSV出力                                                                                                    | Cu040500 Ver 32.0<br>「項目名出力」 <b>F11 クリア F12 終了</b>                                                                                                    |

必須選択

**印刷年月範囲指定**: 印刷する年月を入力し ます。

店舗個別選択: 印刷させたい店舗を選 択します。

任意選択

パターン保存: 一度集計した内容を任 意な名前を入力して保 存することにより、再度 呼び出すことができま す。

商品:任意な商品を出したい場合指定します。 ※指定方法 バーコード・商品名

ワイルドカードの説明 任意な文字で始まる商品を全て出す。 例:"A"で始まる商品を全て出す場合は "A\*"と入力します。

数量:売上数・在庫数・仕入れ数等、さまざまな条件で表示することが可能です。

**F5印刷プレビュー**:印刷プレビューが表示されます。 **F6PDF出力**:PDF方式に変換がすることが可能です。 **F12終了**:画面を終了させます。

※帳票イメージは別紙参照

分析

#### 10. データ集計(クロス集計)

| <ul> <li>              € 5 - 9 集計</li></ul> | 単計     終了       単計     終了                                                                                                    |                    |
|---------------------------------------------|----------------------------------------------------------------------------------------------------|--------------------|
| 部門別時間帯別売上                                   |                                                                                                    | ×<br>終了<br>示 -覧画面へ |
| 经递時間:00:00:00                               | ×     ×     ×       ×     ×     ×       ×     ×     ×       ×     ×     ×       ×     ×     ×       ×     ×     ×       ×     ×     ×       ×     ×     ×       ×     ×     ×       ×     ×     ×       ×     ×     ×       ×     ×     × | <b>Y</b>           |

月間:集計月を指定します。

期間:集計期間、開始日付と終了日付を指定します。 特定の日のみを抽出したい場合は同じ日付を入れます。

集計表一覧:登録した集計表パターンをメニューから選ぶことが可能です。

設定画面へ:集計表パターンの設定画面を表示します。

行見出し:(行に)表示させたい項目を選びます。(11項目まで)

列見出し:(列に)表示させたい項目を選びます。

フィルタ:抽出したい分類及び商品群を任意で選ぶことができます。

**値**:表示させたい値を選びます。

パターン保存:よく使う集計を保存することが可能です。

集計ボタン:条件設定後に集計ボタンをクリックすると集計をします。

分析

#### 結果表示

| A              | B     | C     | D     | F     | F   |
|----------------|-------|-------|-------|-------|-----|
| 唐明·            | 12時   | 13時   | 14時   | 16時   | 18時 |
| 01 テーブルキッチン    | 8,680 |       |       |       |     |
| 03 インテリア       |       | 4,000 | 1,500 | 4,000 | 15  |
| 04 ビューティ&リラックス |       | 3,000 | 5,000 | 6,500 |     |
| 05 ウェア(アウター)   |       | 4,000 | 4,500 | 2,500 |     |
| 06 ウェア(ホームウェア) |       | 8,000 |       | 2,000 |     |
| 07 ステーショナリ     |       | 1,500 |       | 2,500 |     |
| 09 催事          |       | 7,000 |       | 2,000 |     |
| 10 送料・カタログ     |       | 100   |       |       |     |
|                |       |       |       |       |     |
|                |       |       |       |       |     |

Excelに保存:MS-Excel方式で保存が可能です。

CSVに保存:テキストカンマ区切りでの保存が可能です。

抽出条件で設定した行見出しがA(1つの場合はA列のみ、11選べばK列まで) に表示され、次の列から列見出しで選択した項目が表示されます。

分析

## 11. 売上データ分析

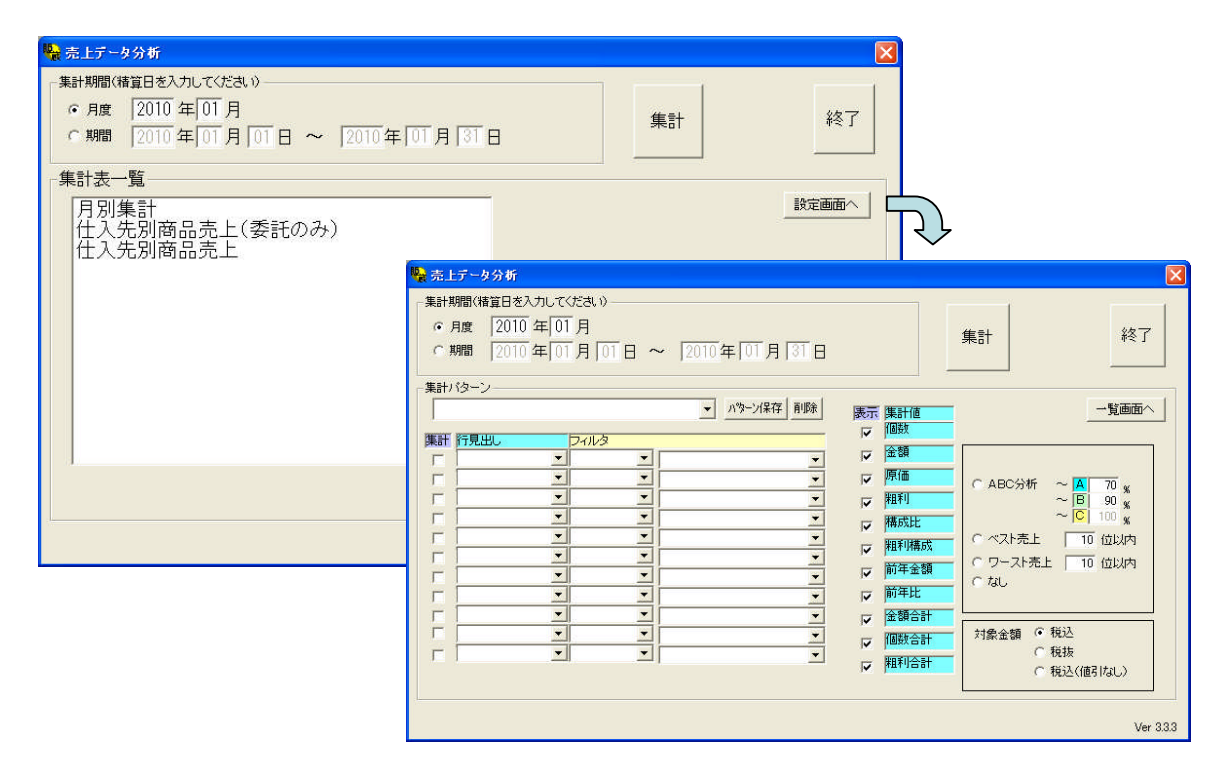

月間:集計月を指定します。

期間:集計期間、開始日付と終了日付を指定します。 特定の日のみを抽出したい場合は同じ日付を入れます。

**集計表一覧**:登録した集計表パターンをメニューから選ぶことが可能です。

設定画面へ:集計表パターンの設定画面を表示します。

行見出し:(行に)表示させたい項目を選びます。(11項目まで)

**集計する値の選択**:表示させたい値を選びます。

分析選択:ABC分析、ベスト売上、ワースト売上を選択します。

フィルタ:抽出したい分類及び商品群を任意で選ぶことができます。

パターン保存:よく使う集計を保存することが可能です。

集計ボタン:条件設定後に集計ボタンをクリックすると集計をします。

分析

結果表示

| A                 | В        | C               | D                 | E     | F      | G      | н      |    |
|-------------------|----------|-----------------|-------------------|-------|--------|--------|--------|----|
| t入先               | 委託買取     | 部門              | 商品                | 個数    | 金額     | 原価     | 粗利     | 構反 |
| 0001 織邊 0 買取      | 0 買取     | 01 テーブルキッチン     | 00001 陶器(飯椀)      | 1     | 780    | 100    | 680    |    |
|                   |          |                 | 00002 陶器(湯のみ)     | 1     | 1,100  | 100    | 1,000  |    |
|                   |          |                 | 00003 陶器(カップ)     | 1     | 800    | 100    | 700    |    |
|                   |          |                 | 00004 陶器(皿)       | 1     | 760    | 100    | 660    |    |
|                   |          |                 | 00005 ガラス食器       | 1     | 680    | 100    | 580    |    |
|                   |          |                 | 00006 箸置き         | 1     | 680    | 100    | 580    |    |
|                   |          |                 | 00007 お椀          | 1     | 680    | 100    | 580    |    |
|                   |          |                 | 00008 お盆          | 1     | 700    | 100    | 600    |    |
|                   |          |                 | 00009 弁当箱         | 1     | 500    | 100    | 400    |    |
|                   |          |                 | 00010 コースター       | 1     | 600    | 100    | 500    |    |
|                   |          |                 | 00011 ランチョン       | 1     | 500    | 100    | 400    |    |
| NAMES AND ADDRESS |          |                 | 00012 ランナー        | 1     | 900    | 100    | 800    |    |
| 004 大山家具          | 1 委託     | £ 03 インテリア      | 00031 籐チェアー       | 1     | 10,000 | 5,000  | 5,000  |    |
|                   | 2500.255 |                 | 00032 しゃれたパソコンデスク | 1     | 21,000 | 10,000 | 11,000 |    |
|                   |          |                 | 00033 書籍棚         | 1     | 50,000 | 25,000 | 25,000 |    |
|                   |          |                 | 00034 エスニックチェア    | 2     | 70,000 | 30,000 | 40,000 |    |
|                   |          |                 | 00035 茶ダンス        | 1     | 7,800  | 4,500  | 3,300  |    |
| 1005 相模商事         | 0 買取     |                 | 00045 ぶーさん置時計     | 3     | 1,500  | 300    | 1,200  |    |
|                   |          |                 | 00047 CDケース       | 2     | 1,000  | 200    | 800    | -  |
|                   |          |                 | 00049 お手玉         | 1     | 500    | 100    | 400    |    |
|                   |          | 00050 オルゴール     | 2                 | 1,000 | 200    | 800    |        |    |
|                   |          | 00051 ぶーさんぬいぐるみ | 2                 | 1,000 | 200    | 800    |        |    |
|                   |          | 00052 フォトフレーム   | 1                 | 500   | 100    | 400    |        |    |
|                   |          | 00056 節リ棚       | 2                 | 1,000 | 200    | 800    |        |    |
|                   |          |                 | 00058 お辞儀草        | 1     | 500    | 100    | 400    |    |
|                   |          |                 | 00061 垣根          | 1     | 500    | 100    | 400    |    |
|                   |          |                 | 00062 縁台          | 4     | 2,000  | 400    | 1,600  |    |

Excelに保存: MS-Excel方式で保存が可能です。

CSVに保存:テキストカンマ区切りでの保存が可能です。

抽出条件で設定した行見出しがA(1つの場合はA列のみ、11選べばK列まで) に表示され、次の列からに選択した集計値の項目が表示されます。